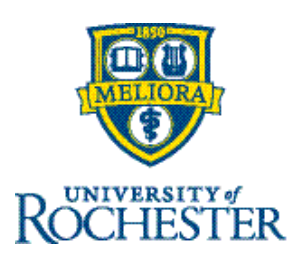

## **Create Personal Hyperfinds (Managers/Timekeepers)**

A **Hyperfind** is a search function or query that finds employees who match specified search criteria.

Managers and Timekeepers have access to **Public Hyperfinds**, queries that were made by system administrators that everyone can access, or they can create **Personal Hyperfinds**, queries that are only visible to that user. Both Hyperinds can be used with various system components – **Timecards**, **Dataviews**, **Reports**, **and Notifications** to find specific employee groups.

## **Create Personal Hyperfinds**

- 1. Select the Hyperfinds icon from one of the source pages Timecards, Dataviews, or Notifications.
- 2. Click on **New Hyperfind**

New Hyperfind

- 3. From the Hyperfind Editor locate the **Home Employees** and **Ad Hoc** choices.
  - Home Employees is defaulted to No
  - Ad Hoc Select Yes if this is a one-time use or No to create a Personal Hyperfind for future use.

| Home Er                                    | nployees | $\bigcirc$ | No  | ) Yes |
|--------------------------------------------|----------|------------|-----|-------|
| This Hyperfind is for Home Employees only. |          |            |     |       |
| Ad Hoc                                     | O No     | 0          | Yes |       |
| This Hyperfind will be saved for later.    |          |            |     |       |

- 4. Click **Add Description** and then enter a name for your Hyperfind in the text box.
- Click Add Conditions. The Select Conditions workspace displays the available filters on the left while the rest of the workspace provides the fields applicable to the selected filter. The Selected Conditions area at the bottom of the workspace displays the filters that have been selected.

- 6. From the Select Conditions workspace, you can:
  - Add a condition— When the filter seems suitable to be included in the Hyperfind query, click Add to move it to the Selected Conditions area.
  - **Delete a condition** Highlight an already selected condition and press **Delete** to remove the condition.
  - **Modify a condition** Highlight the condition, make the modification, and click **Update**.
- 7. After the required conditions are selected, click **Apply** to add the conditions to the Hyperfind query. The newly added conditions are now displayed on the Hyperfind Editor. From here you can:
  - Apply Boolean logic to the selected filters to make for complex filtering. The options can be combined and applied to multiple filters and grouped together for complex conditions.
  - **AND** The condition will be marked as true if all filters apply to the employee.
  - **OR** The condition will be marked as true if at least one filter applies to the employee.
  - **EXCLUDE** The condition will be marked as true if the filter does not apply to the employee.
  - Group or Ungroup All or Delete You can Group, Ungroup, or Delete your conditions
- 8. When finished, click **Test Hyperfind**. The Test panel opens so you can see a preview of how the filters are applied and what employees are returned. After reviewing the results, click **Done**. Continue to fine-tune the query or click **Save** or **Save As**.
- 9. Your **Personal Hyperfind** will now be saved in the Hyperfind dropdown list and denoted by a **Star**. There is also a **Pencil Icon** available to edit your Hyperfind.

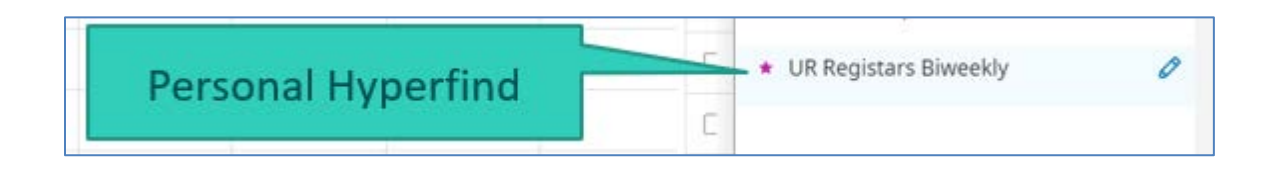